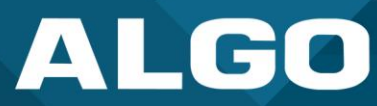

# **Algo IP Endpoints and Zoom Phone** Interoperability

## User Guide – Testing & Configuration

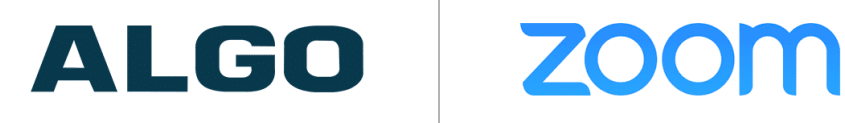

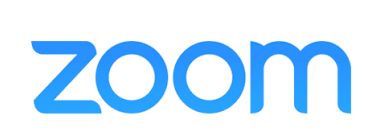

For additional support, call (604) 454-3792 or email support@algosolutions.com

AL-UG-0000ZM031122-0 Firmware Version 5.2 support@algosolutions.com November 03, 2022

Algo Communication Products Ltd. 4500 Beedie Street, Burnaby V5J 5L2, BC, Canada 1-604-454-3790 www.algosolutions.com

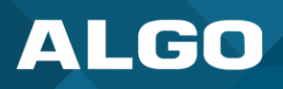

## **Information Notices**

Note

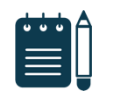

Note indicates useful updates, information, and instructions that should be followed

#### Disclaimer

The information contained in this document is believed to be accurate in all respects but is not warranted by Algo. The information is subject to change without notice and should not be construed in any way as a commitment by Algo or any of its affiliates or subsidiaries. Algo and its affiliates and subsidiaries assume no responsibility for any errors or omissions in this document. Revisions of this document or new editions of it may be issued to incorporate such changes. Algo assumes no liability for damages or claims resulting from any use of this manual or such products, software, firmware, and/or hardware.

No part of this document can be reproduced or transmitted in any form or by any means – electronic or mechanical – for any purpose without written permission from Algo.

For additional information or technical assistance in North America, please contact Algo's support team:

Algo Technical Support 1-604-454-3792 support@algosolutions.com

©2022 Algo® is a registered trademark of Algo Communication Products Ltd.

All Rights Reserved. All other trademarks are the property of their respective owners. All specs are subject to change without notice.

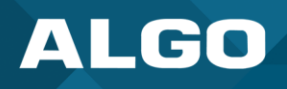

## **Table of Contents**

| 1 | Gen   | eral                                                     | . 1 |
|---|-------|----------------------------------------------------------|-----|
|   | 1.1   | Introduction                                             | . 1 |
| 2 | Con   | figuration Steps                                         | . 2 |
|   | 2.1   | Requirements                                             | . 2 |
|   | 2.2   | Instructions                                             | . 2 |
| 3 | Adv   | anced Algo Configuration                                 | . 6 |
|   | 3.1   | Configuring the Device for Ringing or Emergency Alerting | . 6 |
|   | 3.2   | Registering Two or More Extensions                       | . 6 |
| 4 | Inte  | roperability Testing                                     | . 9 |
| 5 | Trou  | bleshooting                                              | 11  |
|   | 5.1.3 | L Assisted Provisioning Failed                           | 11  |
|   | 5.1.2 | 2 SIP Registration Status = "Rejected by Server"         | 11  |
|   | 5.1.3 | 3 SIP Registration Status = "No reply from server"       | 11  |

## Figures

| Figure 1: Add Common Area                                 | 2 |
|-----------------------------------------------------------|---|
| Figure 2: Add Desk Phone                                  | 3 |
| Figure 3: Provisioning Steps                              | 4 |
| Figure 4: Verify SIP Registration in Zoom Platform        | 5 |
| Figure 5: Verify SIP Registration in Algo's Web Interface | 5 |
| Figure 6: Configure Advanced SIP Settings                 | 8 |

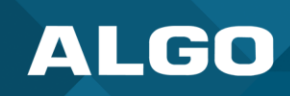

## 1 GENERAL

#### 1.1 Introduction

Algo IP Endpoints can register to Zoom Phone as third-party SIP endpoints and can provide Paging, Ringing, and Emergency Alerting capabilities. Most Algo endpoints support TLS and SRTP for session and media encryption, but some exceptions apply, making them incompatible with Zoom Phone. See the note below.

This document provides instructions to add your Algo endpoints to the Zoom web portal. Interoperability testing results are also available at the end of this document.

All testing has been conducted with the Algo IP 8301 Paging Adapter and Scheduler, 8186 IP Horn, and 8201 IP PoE Intercom. These are representative of all Algo IP speakers, paging adapters, and doorphones, and similar registration steps will apply. Please see exceptions in the note below.

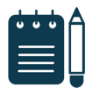

#### Note

The following endpoints are exceptions and cannot register to Zoom, as TLS/SRTP support is not available:

- 8180 IP Audio Alerter (G1),
- 8028 IP Doorphone (G1),
- 8128 IP Visual Alerter (G1),
- and 8061 IP Relay Controller.

For more information, please contact Algo support.

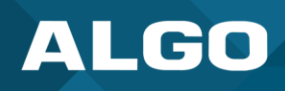

### 2 CONFIGURATION STEPS

#### 2.1 Requirements

- Access to Algo's web interface
- Access to the Zoom Portal
- Firmware 3.2.3 or higher
- Device certificate installed
  - See the System  $\rightarrow$  About tab on Algo's web interface.

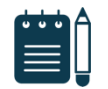

#### Note

Any Algo endpoint shipping in 2019 or later will have the certificate installed from the factory. If the certificate is not currently installed, please contact Algo's support team.

#### 2.2 Instructions

To register an Algo IP Endpoint to a Zoom Phone, begin by creating a new common area phone in the Zoom web portal. See the Zoom support site for more information.

- 1. Sign in to the Zoom web portal.
- 2. Go to Phone System Management  $\rightarrow$  <u>Users & Rooms</u>.
- 3. Select the *Common Area Phones* tab.
- 4. Press Add and enter the following information:

| Users Zoom Rooms Common Areas Ci                                                                               | Add Common Ar            | ea                                                                  |
|----------------------------------------------------------------------------------------------------|--------------------------|---------------------------------------------------------------------|
| Analog Telephone Adapter and Shared Office managemen<br>or Zoom Phone Appliance devices can be added to the Co | Display Name             | Algo 8188 (example)                                                 |
| Note: Zoom Phone Appliance devices can be assigned to ( Plan Details                                           | Extension Number         | 804                                                                 |
| Add Import Export                                                                                              | Package                  | Assign                                                              |
| Q Search by Name, Ext. or Number                                                                               |                          | US/CA Unlimited Calling Plan X<br>Pro Features · Unlimited Domestic |
| Display Name Ext. \$                                                                                           | Country/Region           | Canada (+1) v                                                       |
| Test 803                                                                                                    | Time Zone                | (GMT-7:00) Vancouver v                                              |
| Page Size 15 • Total 1                                                                                         | Specify a template to be | assigned to the Common Area                                         |
|                                                                                                    |                          | Cancel Save                                                         |

#### Figure 1: Add Common Area

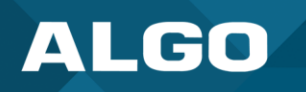

- **Display Name:** Enter a display name to identify the common area phone.
- **Extension Number:** Enter an extension number to assign it to the device.
- **Package:** Select your desired package.
- Country/Region: Select your country.
- **Time/Zone:** Select your time zone.
- 5. Press Save.
- 6. At this point, navigate to Phone System Management  $\rightarrow$  <u>Phones & Devices</u>.
- 7. Press **Add** and enter the following information:

| Assigned Unassigned                                                                                            | Add Desk Ph               | one                                         |
|----------------------------------------------------------------------------------------------------|---------------------------|---------------------------------------------|
| Analog Telephone Adapter and Shared Office managemen<br>or Zoom Phone Appliance devices can be added to the Co | Display Name              | Algo 8188                                   |
| Note: Zoom Phone Appliance devices can be assigned to a                                                        | Description<br>(Optional) | Classroom 1                                 |
| Q Search by User, Ext., MAC Address, or IP Address                                                             | MAC Address               | 00:22:ee:07:04:0b                           |
|                                                                                                    | Device Type               | Algo ~                                      |
| You have 1 device(s) that need to be provisioned.                                                              |                           | algo-sip-based-device v                     |
| Show an provisioned devices only                                                                               |                           | This device type supports up to 1 assignee. |
| Dista                                                                                                    | Assigned To               | Algo 8188 (example) ×                       |
| Dispiay      Device Type MAC Address     Name                                                                  |                           | 35                                          |
| Algo algo-sip-<br>based-device 00-22-ee-06-                                                                    |                           | Cancel Save 171                             |

#### Figure 2: Add Desk Phone

- **Display Name:** Enter a display name to identify the device.
- **Description (Optional):** Enter a description to help you identify the device or its location.
- **MAC Address:** Enter the 12-digit MAC address of the Algo Endpoint. The MAC can be found on the product label or in the Algo Web Interface under *Status*.
- **Device Type:** Select "Algo".

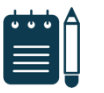

#### Note

If you do not have the "Algo" option, contact your Zoom sales representative.

- Model: Select "algo-sip-based-device".
- Assigned To: Select the recently created Common Area Phone or a User in the system.
- 8. Press Save.

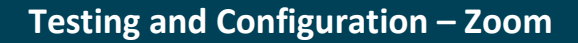

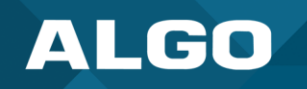

9. Under Actions, select Provision and follow the instructions given. See the example below.

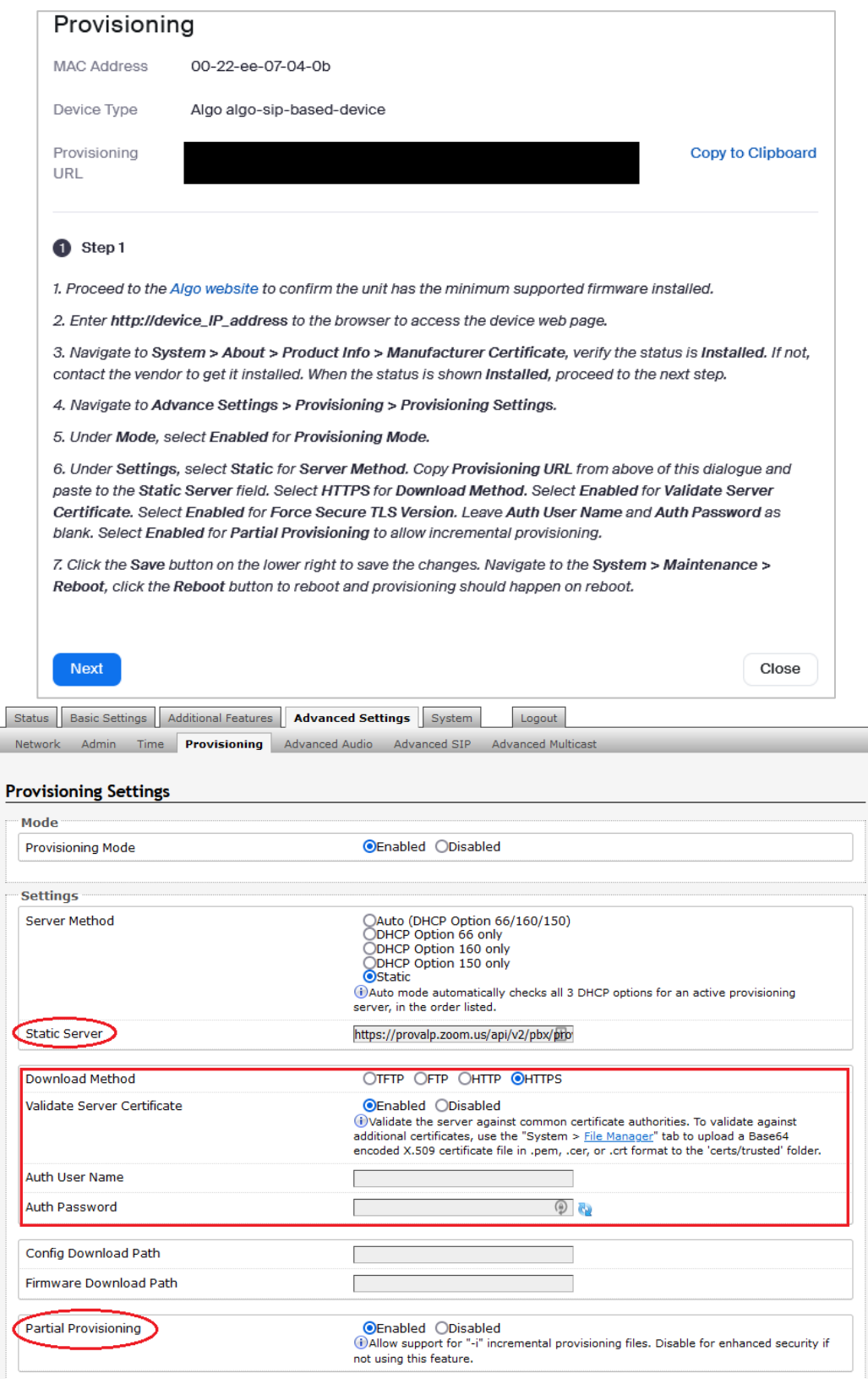

Figure 3: Provisioning Steps

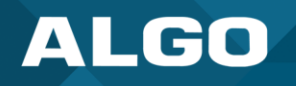

- 10. Once the steps are complete, press Next.
- 11. Press **Check** to verify the endpoint was provisioned and registered successfully to the Zoom Phone.

| Provisionir                      | ng                                                                             |                    |
|----------------------------------|--------------------------------------------------------------------------------|--------------------|
| MAC Address                      | 00-22-ee-07-04-0b                                                              |                    |
| Device Type                      | Algo algo-sip-based-device                                                     |                    |
| Provisioning<br>URL              | https://provalp.zoom.us/api/v2/pbx/provisioning/Algo/algo-sip-<br>based-device | Copy to Clipboard  |
| 1 Step 1                         |                                                                                |                    |
| If you want to che<br>completed. | eck whether provisioning is successful, click the "Check" button after rel     | pooting is totally |
| Check                            |                                                                                |                    |
|                                  |                                                                                |                    |
|                                  |                                                                                | Close              |

Figure 4: Verify SIP Registration in Zoom Platform

12. The registration status may also be verified from the Algo's device web interface.

| Status Basic Settings Additional Features Schedule                                                                            | er Advanced Settings System                                                                                          | Logout                                                         |                                                          |
|----------------------------------------------------------------------------------------------------|----------------------------------------------------------------------------------------------------|----------------------------------------------------------------|----------------------------------------------------------|
| Device Status                                                                                                    |                                                                                                    |                                                                |                                                          |
|                                                                                                    |                                                                                                    |                                                                |                                                          |
| Velcome to the Algo 8301 Paging Adapter 8                                                                                     | & Scheduler Control Par                                                                                              | el                                                             |                                                          |
| Setting up your Paging Adapter & Scheduler:                                                                                   |                                                                                                    |                                                                |                                                          |
| Step 1: Configure your Paging Adapter & Scheduler                                                                             |                                                                                                    |                                                                |                                                          |
| og in with the default password and use the Basic Sett                                                                        | ings pages to set up the basic                                                                                       | nformation.                                                    |                                                          |
| Step 2: Check network settings (Optional)                                                                                     |                                                                                                    |                                                                |                                                          |
| Jse the Network page under the Advanced Settings tab<br>rom a DHCP server. Contact your Network System admi                   | to change network settings. T<br>nistrator if you plan to assign a                                                   | e default setting for the devi<br>static IP address, Mask, and | ce is to obtain its IP address<br>Gateway to the device. |
| Step 3: Secure your Paging Adapter & Scheduler (Opt                                                                           | tional)                                                                                                    |                                                                |                                                          |
| Jse the Admin page under the Advanced Settings tab to<br>Changing the password is extremely important if the o                | o change the administrator pas<br>device is directly connected to a                                                  | word.<br>public network.                                       |                                                          |
| Step 4: Register your Paging Adapter & Scheduler (Op                                                                          | ptional)                                                                                                    |                                                                |                                                          |
| lease register your product using the link below:                                                                             |                                                                                                    |                                                                |                                                          |
| ttp://www.algosolutions.com/register                                                                                          |                                                                                                    |                                                                |                                                          |
|                                                                                                    |                                                                                                    |                                                                |                                                          |
| legistration ensures your access to the latest upgrades                                                                       | to this product and important                                                                                        | ervice notices.                                                |                                                          |
| Registration ensures your access to the latest upgrades<br>— Status                                                           | to this product and important                                                                                        | ervice notices.                                                |                                                          |
| Registration ensures your access to the latest upgrades Status Device Name                                                    | to this product and important pagingadapter                                                                          | ervice notices.                                                |                                                          |
| Registration ensures your access to the latest upgrades - Status - Device Name SIP Registration                               | pagingadapter                                                                                                    | service notices.                                               | 234142890)                                               |
| Registration ensures your access to the latest upgrades Status Device Name SIP Registration Call Status                       | to this product and important<br>pagingadapter<br>Page Succo<br>Idle                                                 | service notices.                                               | 234142890)                                               |
| Registration ensures your access to the latest upgrades Status Device Name SIP Registration Call Status Proxy Status          | to this product and important<br>pagingadapter<br>Page Succo<br>Idle<br>Single proxy mode                            | service notices.                                               | 234142890)                                               |
| Registration ensures your access to the latest upgrades Status Device Name SIP Registration Call Status Proxy Status Security | to this product and important<br>pagingadapter<br>Page Succo<br>Idle<br>Single proxy mode<br>TLS Enabl<br>SRTP Disab | service notices.<br>ssful (Extension 215                       | 234142890)                                               |

Figure 5: Verify SIP Registration in Algo's Web Interface

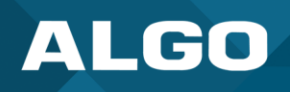

## 3 ADVANCED ALGO CONFIGURATION

#### 3.1 Configuring the Device for Ringing or Emergency Alerting

The current standard assisted provisioning method may not be suitable for all deployments, for example, when a user needs to register the Algo endpoint for loud ringing, instead of paging. This and other special types of configurations are possible by manually moving the SIP credentials which were automatically populated in *Basic Settings*  $\rightarrow$  *SIP* tab to a different spot.

It is highly recommended to disable provisioning to avoid issues when advanced configurations are applied. To disable it, navigate to Advanced Settings  $\rightarrow$  Provisioning tab.

#### 3.2 Registering Two or More Extensions

Zoom Phone currently only supports a single extensions registration through assisted provisioning. With that in mind, there's a workaround. For that, the generic device registration option must be enabled. Contact your Zoom rep if this is not currently available on the account. Once that's enabled, the SIP credentials may be entered manually in the desired spot in the Algo device settings.

#### Steps:

- 1. Sign in to the Zoom web portal
- 2. Go to Phone System Management  $\rightarrow$  <u>Phones & Devices</u>.
- 3. Press Add and enter the following information:
  - **Display Name:** Enter a display name to identify the device.
  - Description (Optional): Enter a description to help you identify the device or its location.
  - **MAC Address:** Enter the 12-digit MAC address. The MAC must be spoofed as the first extension assigned already uses the true address. This is required as part of the workaround to the multi-line limitation. An example would be to change the last character in the MAC address.
  - Device Type: Select "Other".

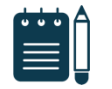

#### Note

*If you do not have the "Other" option, contact your Zoom sales representative.* 

- Assigned To: Select the recently created Common Area Phone or a User in the system.
- 4. Press Save.
- 5. Go to *Provision* to view the SIP credentials. You will need this information to complete provisioning using the Algo web interface.

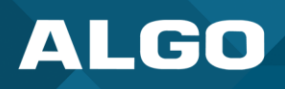

| Provisionir                                           | ng                                                                                                    |    |
|-------------------------------------------------------|----------------------------------------------------------------------------------------------------|----|
| MAC Address                                           | 9e                                                                                                    |    |
| Device Type                                           | Other                                                                                                    |    |
| You will need to<br>to your manufa                    | e enable TLS1.2 for SIP registration and enable SRTP for secure calling on your IP phone. Please refer<br>cturer's instructions for these processes.                                                                  |    |
| You'll need followin                                  | g information for manual provisioning.                                                                                                    |    |
| SIP Account 1:                                        |                                                                                                    | *  |
| 1. SIP Domain:                                        | No. 10 Joom.us                                                                                                    |    |
| 2. Outbound Pro                                       | xy: 读起 200m.us:5091                                                                                                    |    |
| 3. User Name: 38                                      | REAL NO. THE DAY.                                                                                                    |    |
| 4. Authorization                                      | ID:                                                                                                    |    |
| 5. Password:                                          |                                                                                                    |    |
| Please download D<br>are not in the trust             | igiCert Global Root CA. DigiCert Global Root G2, DigiCert Global Root G3 and import to your IP phone if th<br>list of the device.                                                                                     | ey |
| Note: Please no<br>provisioned in t<br>depending on y | ote that Zoom support team will not be able to troubleshoot or configure IP phones that are<br>his manner. Some Zoom Phone features may not work on manually provisioned phones. It may vary<br>our desk phone model. |    |
|                                                       |                                                                                                    |    |
|                                                       | Clos                                                                                                    | e  |

6. Enter the information provided from Zoom as per below. The credentials below and an example, use your credentials as generated by Zoom.

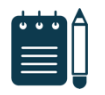

#### Note

The credentials may be inserted in different tabs depending on the desired configuration. For more information, reference the device's user guide.

Go to the *Basic Settings*  $\rightarrow$  *SIP* tab:

SIP Domain (Proxy Server) – Zoom SIP Domain

The correct tab will depend on the desired configuration:

- Page or Ring Extension or Emergency Alert Zoom User Name
- Authentication ID Zoom Authentication ID

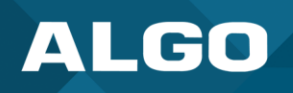

- Authentication Password Zoom Password
- 7. Go to Advanced Settings  $\rightarrow$  Advanced SIP.
- 8. Set the SIP Transportation protocol to "TLS".
- 9. Set Validate Server Certificate to "Enabled".
- 10. Enter the **Outbound Proxy** provided by Zoom.
- 11. Set SDP SRTP Offer to "Standard".
- 12. Set SDP SRTP Offer Crypto Suite to "All Suites".

| eneral                          |                                                                                                    |
|---------------------------------|----------------------------------------------------------------------------------------------------|
| SIP Transportation              | TLS<br>Select Auto to check DNS NAPTR-record, then try UDP/TCP.<br>in TLS mode, if the SIP Server requires endpoints to be authenticated, a PEM file<br>containing both a device certificate and a private key needs to be installed on the Algo<br>device. Use the "System > <u>File Manager</u> " tab to upload a certificate file renamed to<br>'sipclient.pem' in the 'certs' folder. |
| SIPS Scheme                     | OEnabled ODisabled                                                                                                    |
| Validate Server Certificate     | Enabled Obisabled Waldate the surver against common certificate authorities. To validate against additional certificates, use the "System > File Manager" tab to upload a Base64 encoded X.509 certificate file in .pem, .cer, or .crt format to the 'certs/trusted' folder.                                                                                                    |
| SIP Outbound Support (RFC 5626) | OEnabled ODisabled<br>Only enable this option if the SIP server supports RFC 5626.                                                                                                    |
| Outbound Proxy                  | us01sip06.sc.zoom.us:5091                                                                                                    |
| Register Period (seconds)       | 3600                                                                                                    |

Figure 6: Configure Advanced SIP Settings

13. Ensure the SIP Registration Status shows "Successful" in the Status tab.

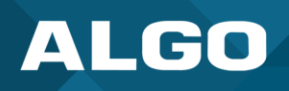

## 4 INTEROPERABILITY TESTING

#### **Register to Zoom Phone**

- Endpoints: 8301 Paging Adapter and Scheduler, 8186 SIP Horn, 8201 SIP PoE Intercom
- Firmware: 5.2
- Description: Verify 3rd Party SIP Endpoints are registered successfully.
- Result: Successful

#### **Register Multiple SIP Extensions Simultaneously**

- Endpoints: 8301 Paging Adapter and Scheduler, 8186 SIP Horn
- Firmware: 5.2
- Description: Verify the server will sustain multiple simultaneous extensions registered to the same endpoint (e.g. page, ring, and emergency alert).
- Result: Successful

#### **One-Way Page**

- Endpoints: 8301 Paging Adapter and Scheduler, 8186 SIP Horn
- Firmware: 5.2
- Description: Verify one-way page mode functionality, by calling the registered page extension.
- Result: Successful

#### **Two-Way Page**

- Endpoints: 8301 Paging Adapter and Scheduler, 8186 SIP Horn, 8201 SIP PoE Intercom
- Firmware: 5.2
- Description: Verify two-way page mode functionality, by calling the registered page extension.
- Result: Successful

#### Ringing

- Endpoints: 8301 Paging Adapter and Scheduler, 8186 SIP Horn
- Firmware: 5.2
- Description: Verify ringing mode functionality by calling the registered ring extension.
- Result: Successful

#### **Emergency Alerts**

- Endpoints: 8301 Paging Adapter and Scheduler, 8186 SIP Horn
- Firmware: 5.2

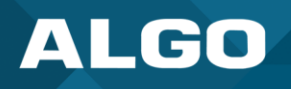

- Description: Verify emergency alerting functionality by calling the registered extension.
- Result: Successful

#### **Outbound Calls**

- Endpoints: 8301 Paging Adapter and Scheduler, 8186 SIP Horn, 8201 SIP PoE Intercom
- Firmware: 5.2
- Description: Verify emergency alerting functionality by calling the registered extension.
- Result: Successful

#### **TLS for SIP Signaling**

- Endpoints: 8301 Paging Adapter and Scheduler, 8186 SIP Horn, 8201 SIP PoE Intercom
- Firmware: 5.2
- Description: Verify TLS for SIP Signaling is supported.
- Result: Successful

## **SDP SRTP Offer**

- Endpoints: 8301 Paging Adapter and Scheduler, 8186 SIP Horn, 8201 SIP PoE Intercom
- Firmware: 5.2
- Description: Verify support for SRTP calling.
- Result: Successful

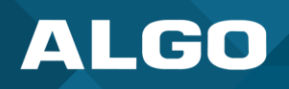

#### 5 TROUBLESHOOTING

#### 5.1 Assisted Provisioning Failed

**Meaning:** The Algo endpoint failed the get the SIP credentials from Zoom Phone during the provisioning process.

Ensure the manufacturer device certificate is installed. This information is available under the System → About tab. If the status is "Not Installed", please contact Algo Support (support@algosolutions.com).

#### 5.2 SIP Registration Status = "Rejected by Server"

Meaning: The server received register request from the endpoint and responds with an unauthorized message.

- Ensure the SIP credentials (extension, authentication ID, password) are correct.
- Under Basic Settings → SIP, press on the blue circular arrows to the right of the Password field. If the Password is
  not what it should be, the web browser is probably auto filling the password field. If so, any change on a page
  containing a password could be filled in with an undesired string.

#### 5.3 SIP Registration Status = "No reply from server"

Meaning: the device is not able to communicate across the network to the phone server.

- Double check the "SIP Domain (Proxy Server)", under *Basic Settings* → *SIP* tab field is filled out correctly with the address of your server and port number.
- Ensure the firewall (if present) is not blocking the incoming packets from the server.
- Ensure TLS is configured for SIP Transportation Method (Advanced Settings  $\rightarrow$  Advanced SIP).